## MAC OS X & REMOTE DESKTOP NEW 2018

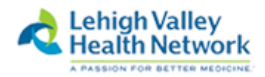

These steps apply if a user's Mac is already configured to use Pulse Secure to access our network remotely to connect to a machine on our network. *If they need to access a Citrix environment, please refer to that documentation*.

 If they don't have a remote desktop application installed on their Mac, walk them through the following steps to install one from the App Store. Have them search for Microsoft Remote Desktop in the App Store. (Newest version, 10, is the second, round one.)

| < >         |                                                         | Featured Top Charts Categories Purc                                      | hased Updates                                                    | Q microsoft remote                                                |
|-------------|---------------------------------------------------------|--------------------------------------------------------------------------|------------------------------------------------------------------|-------------------------------------------------------------------|
| Search Resu | ults for "microsoft remote"                             |                                                                          |                                                                  | Sort By: Relevance                                                |
| 50          | Microsoft Remote Desk<br>Business<br>****** 119 Ratings | Microsoft Remote Desk<br>Business<br>*********************************** | Jump Desktop (RDP, V<br>Business<br>***** 131 Ratings<br>\$29,99 | Desktop Connect<br>Productivity<br>本本会会会 27 Ratings<br>(\$14.90 ~ |
|             |                                                         |                                                                          |                                                                  |                                                                   |
|             |                                                         |                                                                          |                                                                  |                                                                   |
|             |                                                         |                                                                          |                                                                  |                                                                   |
|             |                                                         |                                                                          |                                                                  |                                                                   |
|             |                                                         |                                                                          |                                                                  |                                                                   |
|             | Copyright © 2                                           | 018 Apple Inc. All rights reserved. Privacy Policy                       | Terms and Conditions   FAQ                                       |                                                                   |

2. Advise them to click the Get button to install it. (Open, if already installed)

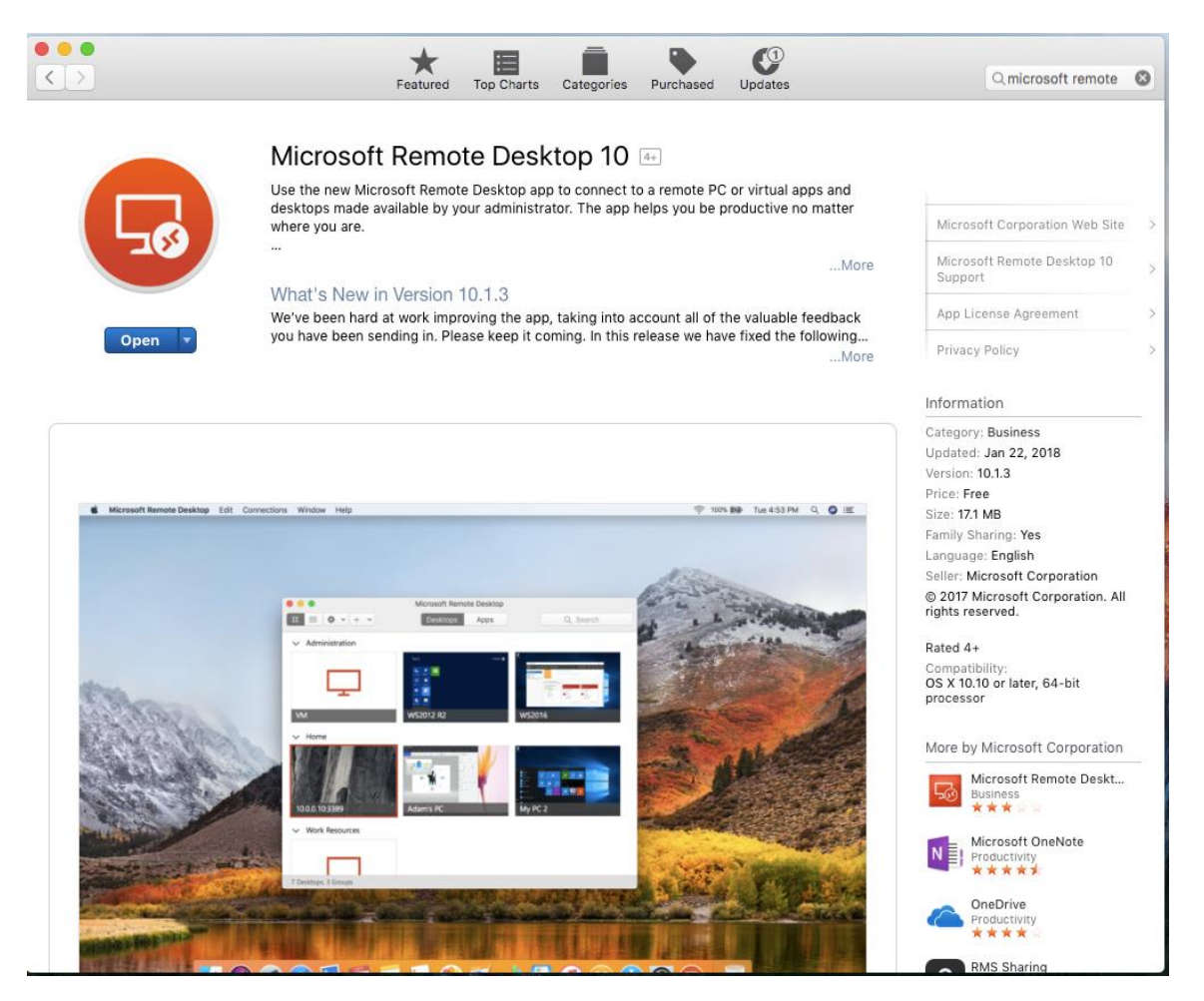

- 3. They will need to log in with their iTunes/Apple ID account to install it. (Note: The application is free.)
- 4. Once installed, they can find the Microsoft Remote Desktop application within their Applications folder. Finder > Go > Applications

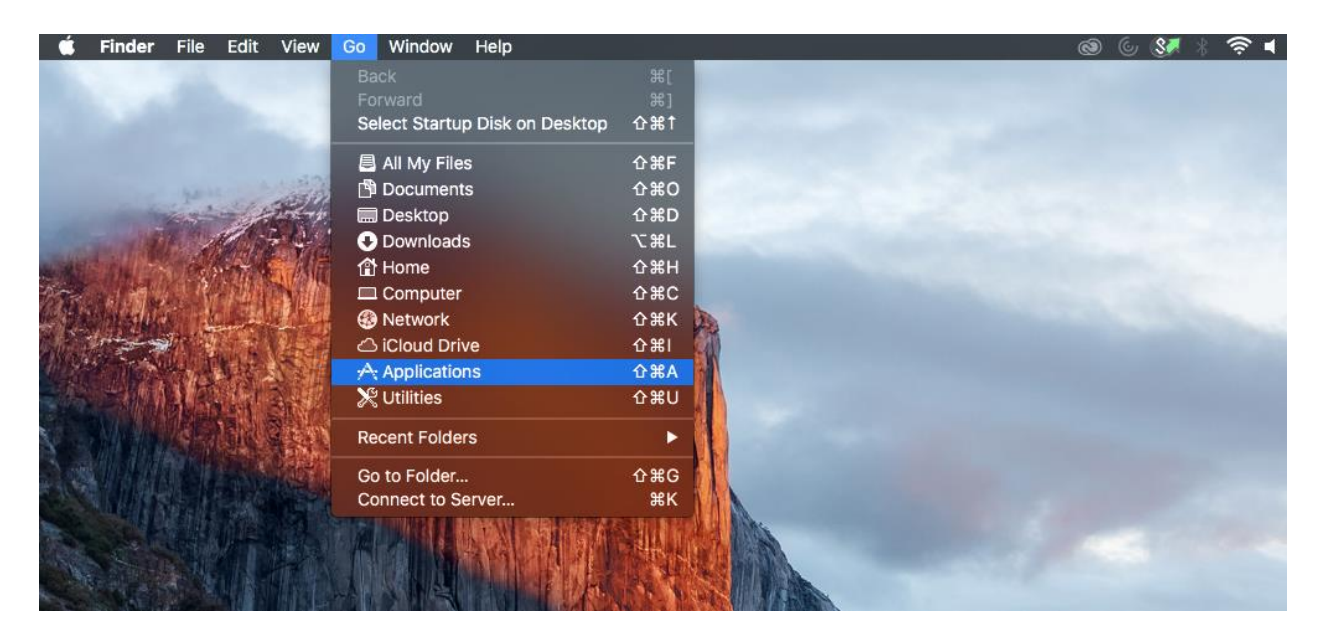

| Applications                                                                                                    |                            |                          |                      |  |  |  |
|----------------------------------------------------------------------------------------------------|----------------------------|--------------------------|----------------------|--|--|--|
| $\langle \rangle ?$                                                                                                    |                            |                          | Q. Search            |  |  |  |
| Favorites<br>All My Files<br>Cloud Drive<br>Applications<br>Desktop<br>Documents<br>Downloads<br>Tags<br>Red<br>Orange<br>Yellow |                            | Microsoft Remote Desktop |                      |  |  |  |
| Green                                                                                                    | Name                       | Date Modified            | Size Kind            |  |  |  |
| Dive                                                                                                    | (1) iTunes                 | Jan 28, 2018, 10:23 AM   | 267.4 MB Application |  |  |  |
| Blue                                                                                                    | S Junos Pulse              | Nov 14, 2017, 6:26 PM    | 32.5 MB Application  |  |  |  |
| Purple                                                                                                    | 💰 Launchpad                | Jun 29, 2016, 11:24 PM   | 1.3 MB Application   |  |  |  |
| Gray                                                                                                    | Lexmark 7500 Series Center | Jul 29, 2012, 3:10 AM    | 296 KB Application   |  |  |  |
| All Torro                                                                                                    | 🖪 Mail                     | Jan 28, 2018, 10:35 AM   | 42 MB Application    |  |  |  |
| All Tags                                                                                                    | 🔊 Maps                     | Jun 29, 2016, 11:24 PM   | 15.8 MB Application  |  |  |  |
|                                                                                                    | Co Messages                | Nov 12, 2016, 6:15 PM    | 22.3 MB Application  |  |  |  |
|                                                                                                    | Microsoft Remote Desktop   | Today, 5:21 PM           | 49.9 MB Application  |  |  |  |
|                                                                                                    | Microsoft Silverlight      | Jan 25, 2016, 12:51 AM   | 92 bytes Alias       |  |  |  |
|                                                                                                    | Mission Control            | Jun 29, 2016, 11:24 PM   | 864 KB Application   |  |  |  |
|                                                                                                    | 🔽 Notes                    | Nov 12, 2016, 6:15 PM    | 9.6 MB Application   |  |  |  |
|                                                                                                    | OpenOffice                 | Aug 13, 2014, 5:18 AM    | 396 MB Application   |  |  |  |
|                                                                                                    | 🔹 Photo Booth              | Jun 29, 2016, 11:24 PM   | 6.3 MB Application   |  |  |  |
|                                                                                                    | Photos                     | Nov 12, 2016, 6:15 PM    | 54 MB Application    |  |  |  |

5. When the app is open, they must click **Add desktop** to create connection. Enter W# of machine and then leave default of User Account: Ask me every time. Click **Save**.

| Microsoft Remote Desktop                                           | ote 🔇                                                                                                    |
|--------------------------------------------------------------------|----------------------------------------------------------------------------------------------------|
| Desktops Apps                                                      | Q Search                                                                                                    |
| Add Desktop<br>PC Name: w4601<br>User Account: Ask me every time   | s t                                                                                                    |
| Show More Cancel Sav                                               | e                                                                                                    |
| Add your first desktop<br>connection to get started<br>Add desktop |                                                                                                    |
|                                                                    |                                                                                                    |
|                                                                    | Microsoft Remote Desktop<br>Desktops Apps<br>Add Desktop<br>PC Name: w4601<br>User Account: Ask me every time<br>Show More Cancel Sev<br>Add your first desktop<br>connection to get started<br>Add desktop |

|        | Microsoft Remote Deskton                    | oto 🙆 |
|--------|---------------------------------------------|-------|
|        | Desktops Apps Q Search                      |       |
| Search |                                             |       |
| 000    | w4601                                       |       |
| Conne  | User Account<br>w4601 ncel                  |       |
| Config | User Name: Ivhhn\i0350<br>Password: ••••••• |       |
|        | Store user name and password Cancel Done    |       |
|        |                                             |       |
|        |                                             |       |
| _      |                                             | -     |

 Have them click the box with the W# in it and a log on screen will appear. They will need to enter Ivhhn\SUI and network password. If they wish, they can choose Store user name and password at bottom left. Click Done. A security prompt like below will appear "You are connecting to RDP host "w\_\_\_\_\_". The certificate couldn't be verified back to a root certificate. Your connection may not be secure. Do you want to continue?" Choose Continue.

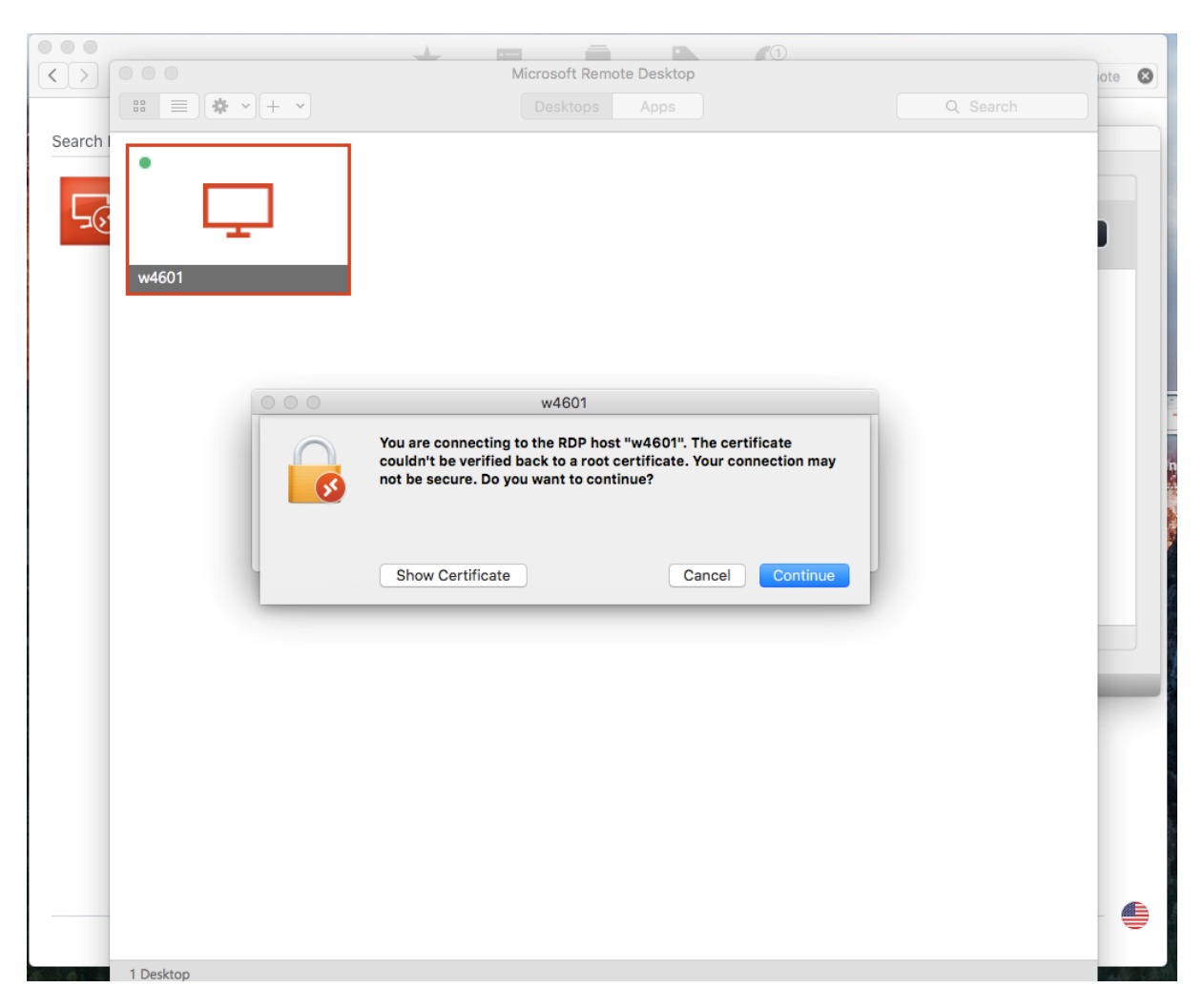

8. If all goes well, they should be in the machine on the network via a RDP session. The Welcome screen will appear and they can log into machine like normal.

9. They can keep the Microsoft Remote Desktop application in the dock by clicking the application and selecting "Keep In Dock".

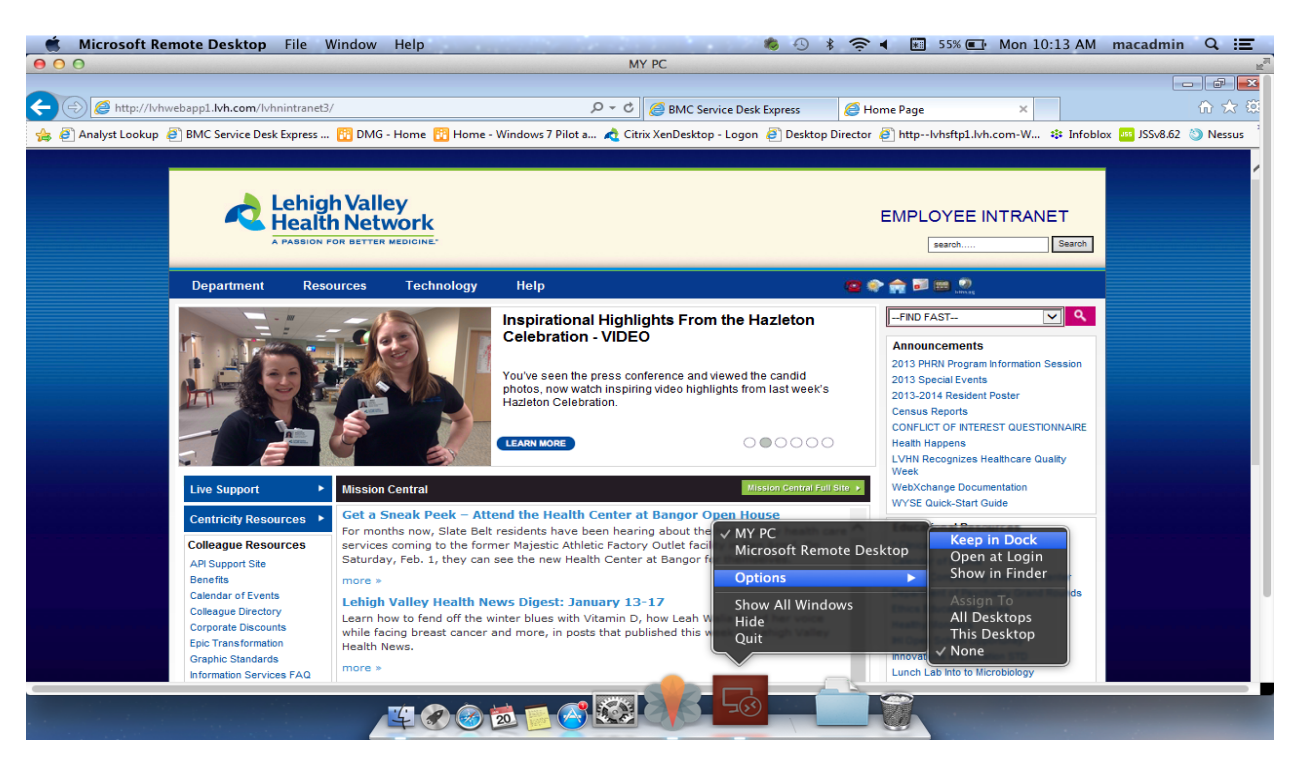

10. To quit their remote session, they can disconnect from the Windows machine and it will disconnect them. *They must disconnect within Pulse Secure as well when they are done with their remote session*.

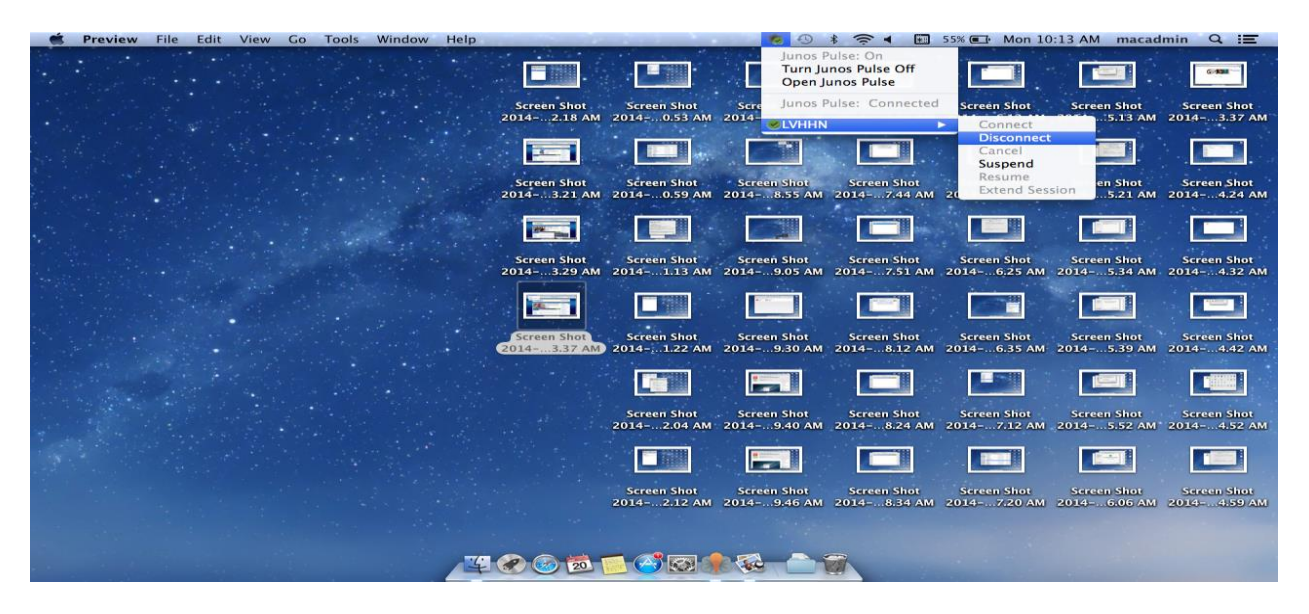

11. When they are fully disconnected, the options will change from Disconnect/Suspend to Connect.